岩土工程有限元分析软件

# **PLAXIS 2D 2015**<sup>®</sup>

# 案例教程

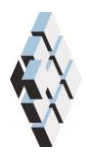

北京筑信达工程咨询有限公司 北京市古城西街 19 号研发主楼 4 层,100043

## 目录

| 发电机对弹性基础的动力影响分析 | 1 |
|-----------------|---|
| 11 输入           | 2 |
|                 | 2 |
| 1.2             | 4 |
| 1.3 计算          | 4 |
| 1.4 结果          | 8 |

### 发电机对弹性基础的动力影响分析

使用 PLAXIS 可以模拟土与结构相互作用的动力效应。本例研究振动源对周围土体的动力影响。振动源是一个发电机,固定在直径为 1m,厚度为 0.2m 的混凝土基础上,如图 1.1 所示。发电机激发的振动通过基础传递给周围土层。

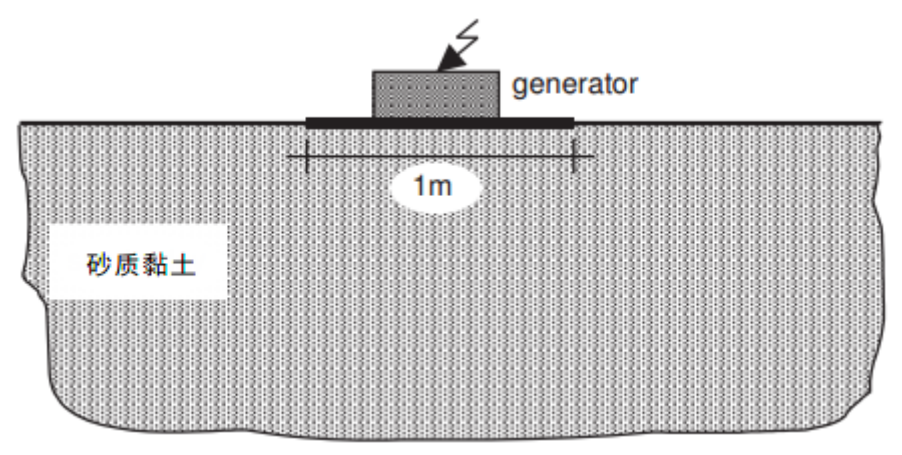

图 1.1 研究问题的几何尺寸

用瑞利阻尼来考虑由粘滞作用引起的物理阻力。同时由于径向波的传播,几何阻尼对减 弱振动有明显作用。

边界条件的模拟是动力计算的关键点之一。为了避免在模型边界上产生伪波反射(实际 情况中不存在),需要施加特殊的边界条件吸收到达边界的振动波。

目标:

- 动力分析
- 定义动力荷载
- 使用瑞利阻尼定义材料阻尼

#### 1.1 输入

#### 1.1.1 一般设置

- 打开 PLAXIS 2D AE 软件,在出现的快速选择对话框中选择一个新的项目。
- 在**工程属性**窗口的**工程**标签下,键入一个合适标题。
- 由于是三维问题,使用轴对称模型。在**模型**标签下,模型(轴对称)和单元(15-Node) 保持默认选项。
- 保持**单位**和一般设置框为默认值。
- 在几何形状设定框中设定土层模型尺寸 xmin=0, xmax=20, ymin=0, ymax=20。
- 点击 OK 即关闭工程属性窗口,完成设定。

提示:模型边界距离关注区域应该足够远,以避免可能产生的反射波的干扰。尽管我们 采取了特殊的措施(吸收波边界)来避免伪波反射,但仍会存在一些小的影响,因此将边界 设置足够远是一个好的习惯。对于边界范围,动力分析要比静力分析的远。

#### 1.1.2 土层定义

利用钻孔生成地基土层,模型中考虑 10m 厚的土层,地下水位 y=0.本例不考虑地下水的情况。定义土层:

- ➡ 在 x=-0 处创建第一个钻孔。
- 修改土层窗口将出现。土层的顶部=0和底部=-10。
- 水头高度 y=0m。

打开材料设置窗口。

- 根据表 1.1 定义土层材料属性。土层为砂质黏土,认为是弹性的。赋予土的弹性模型的值相对很高,这是因为动态分析时,动力荷载施加的非常快且因其土的变形非常小,土的刚度要比静态的大。建议土的单位重度是饱和重度,忽略地下水的存在。
- 关闭修改土层窗口,切换到结构模式定义结构单元。

| 参数       | 名称               | 地基土   | 单位                |  |  |
|----------|------------------|-------|-------------------|--|--|
| 一般       |                  |       |                   |  |  |
| 材料模型     | 模型               | 线弹性   | -                 |  |  |
| 材料类型     | 类型               | 排水的   | -                 |  |  |
| 水位以上土体容重 | $\gamma_{unsat}$ | 20    | kN/m <sup>3</sup> |  |  |
| 水位以下土体容重 | γ <sub>sat</sub> | 20    | kN/m <sup>3</sup> |  |  |
| 参数       |                  |       |                   |  |  |
| 弾性模量     | E'               | 50000 | $kN/m^2$          |  |  |

表 1.1 土层材料属性

統信达

| 泊松比            | ν'                            | 0.3    | - |
|----------------|-------------------------------|--------|---|
| 初始条件           |                               |        |   |
| K <sub>0</sub> | -                             | manual | - |
| 静止侧压力系数        | К <sub>0</sub> , <sub>у</sub> | 0.5    | - |

提示:当使用摩尔库伦或线弹性模型时,Vp和Vs根据弹性参数和土的重度计算。Vp和Vs也可以输入;接着弹性参数自动计算。详细信息请查看参考手册弹性参数和波速关系相关章节。

#### 1.1.3 定义结构单元

在结构模式中定义发电机:

▮ 指定点(00)至(0.50)创建板,代表基础。

**1**一 打开材料设置窗口。

● 根据表 1.2 定义基础材料属性。基础假定为弹性材料,重度为 5kN/m<sup>2</sup>。

| 参数   | 名称 | 建筑            | 单位                  |
|------|----|---------------|---------------------|
| 材料类型 | 类型 | 弹性; 各向同性      | _                   |
| 轴向刚度 | EA | 7. $6*10^{6}$ | kN/m                |
| 抗弯刚度 | ΕI | 2. $4*10^4$   | kNm <sup>2</sup> /m |
| 重度   | W  | 5             | kNm/m               |
| 泊松比  | ν  | 0             | -                   |

表 1.2 板的材料属性

施加分布荷载模拟发电机的重量以及由它产生的振动。荷载的真实值后面在定义。 施加后的模型如图 **1.2**.

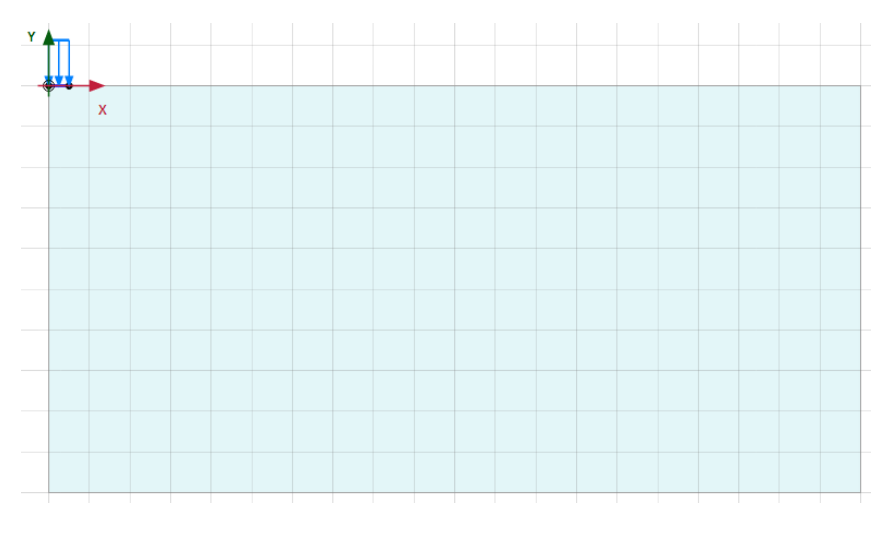

图 1.2 模型

#### 1.2 生成网格

- 切换标签进入**网格**模式
- 🌀 划分网格。使用**单元分布参数**默认的选项**细**。

🔍 查看网格,生成的网格如图 1.3.

● 单击关闭按钮退出输出程序。

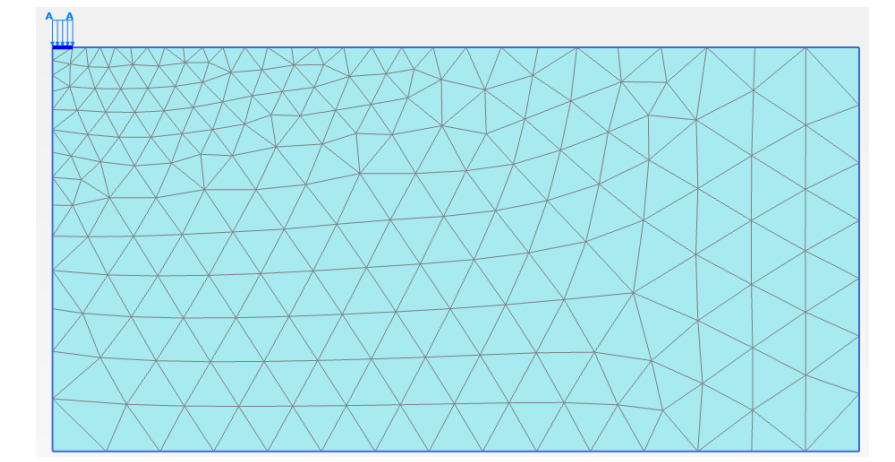

图 1.3 生成的网格

#### 1.3 计算

计算分四个阶段,在分步施工模式中定义。

#### 初始阶段

程序默认在**阶段浏览器**添加了初始阶段,本例使用默认的设置。

#### Phase 1

🐻 添加新的阶段,使用默认的设置。

- 激活基础。
- 激活分布荷载的静力部分。在选择浏览器中修改 q<sub>y,start,ref</sub> 值设置为-8 kN/m/m.不要 激活动力荷载部分。如图 1.4

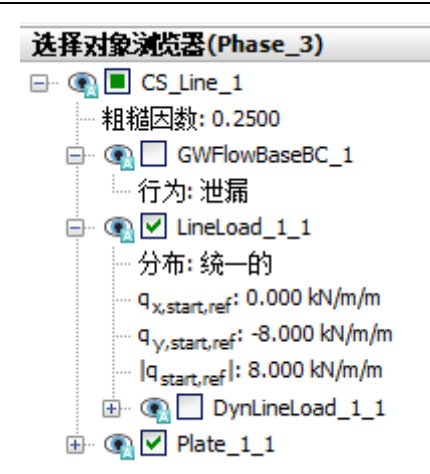

图 1.4 选择浏览器指定静力部分荷载

#### 阶段 2

这个阶段,施加垂直方向简谐波,振动简谐波模拟频率为 10Hz,振幅 10 kN/m<sup>2</sup>.总的时间间隔为 0.5 秒,5 个循环。

🐻 添加新的阶段。

🐶 阶段浏览器中一般子目录下计算类型选择动力分析。

- 设置动力时间间隔为 0.5 秒。
- 在阶段窗口变形控制参数子目录,选中重置位移为零。其它值默认。
- 展开模型浏览器的**属性库**子目录。
- 右键动力乘子子目录并在出现的菜单中选择编辑。将弹出乘子窗口。
- 单击**荷载乘子**标签。

🕈 为荷载添加一个乘子。

● 定义信号为简谐波,振幅为 10,阶段为 0°,频率为 10Hz,如图 1.5.

#### PLAXIS 2D AE 案例教程:发电机对弹性基础的动力影响分析

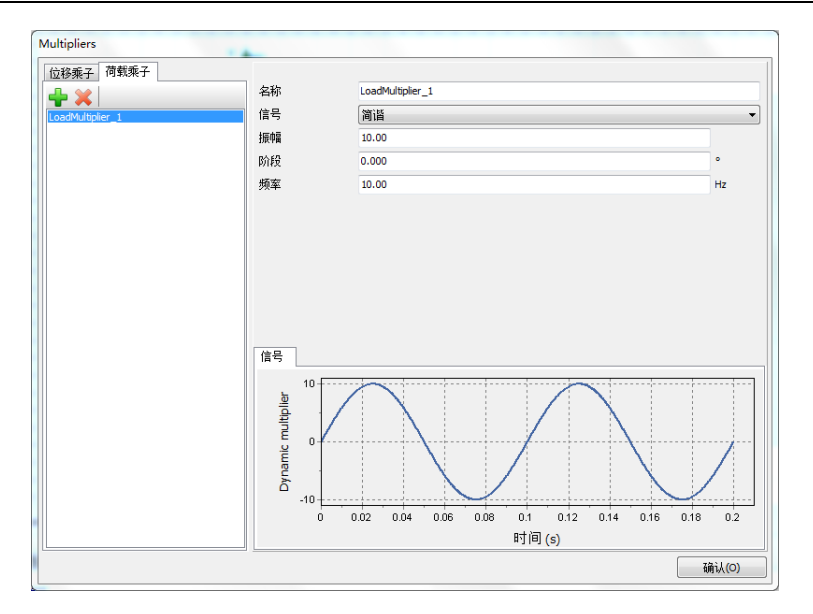

图 1.5 定义简谐波乘子

在选择浏览器中,激活动力荷载部分。

● 指定荷载 (qx,qy) =(0,-1)。单击**乘子\_**y,从下拉菜单中选择 LoadMultiplier\_1, 如图 1.6.

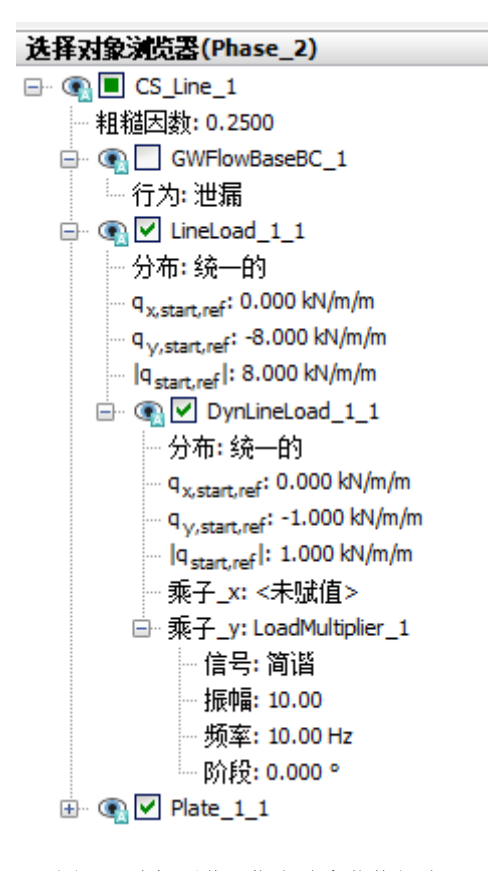

图 1.6 选择浏览器指定动力荷载部分

提示:动力乘子既可以在激活模式又可以在计算模式中指定。

实际上土是半无限介质,因此需要定义特殊的边界条件。如果没有这些特殊的边界条件, 振动波将在模型边界上发生反射,造成扰动。为了避免这种不真实的反射,要在 Xmax, Ymin 处指定粘性边界。在模型浏览器中的模型条件下的动力子目录中指定动力边界条件,如图 1.7.

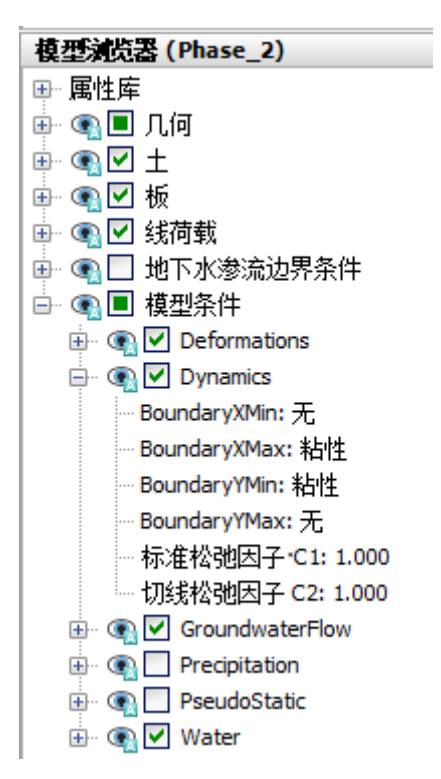

图 1.7 模型浏览器模型条件下动力边界

#### Phase 3

🐻 添加新的阶段。

🐶 阶段浏览器中一般子目录下计算类型选择动力分析。

- 设置动力时间间隔为 0.5 秒。
- 在分步施工模式中冻结面荷载的动力荷载。但是静力荷载仍然处于激活状态。这个 阶段的动力边界条件和前述一样。

🌱 选择为曲线生成的点**地面点**(如(1.40),(1.90),(3.60))。

通过单击分步施工模式中的计算按钮,计算该项目。

₩计算完成后保存项目。

#### 1.3.1 考虑阻尼的计算

#### PLAXIS 2D AE 案例教程:发电机对弹性基础的动力影响分析

在第二次计算中,通过瑞利阻尼的形式引入材料阻尼。瑞利阻尼可以在材料组中进行输入。 步骤如下:

- 用另一名字保存项目。
- 打开土体材料组窗口。
- 在一般页面中点击瑞利α参数框。注意一般页面右伴部分显示单自由度等效框。
- 设置两个目标的ξ参数均为 5%。
- 分别将目标1和目标2的频率值设为9和11.
- 点击瑞利参数的其中一个定义框。程序自动计算出α和β值。
- 点击**确定**,关闭数据组。
- 查看各计算阶段是否正确定义(根据前面给出的信息),然后开始计算。

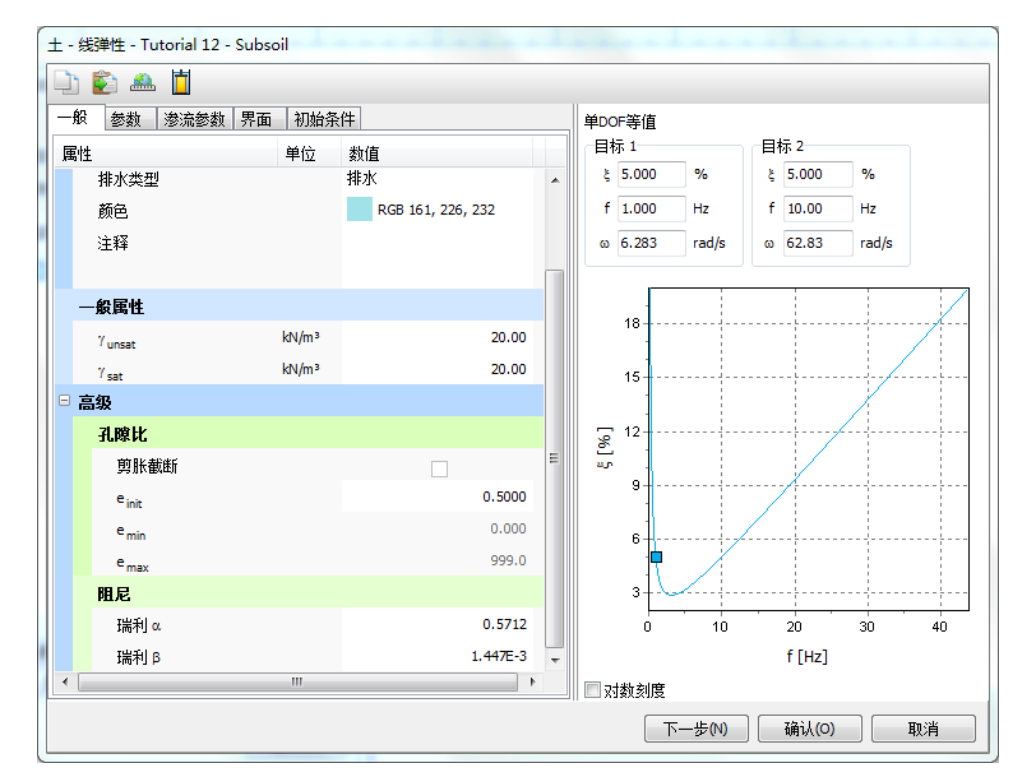

#### 图 1.8 瑞利阻尼的输入

#### 1.4 结果

曲线管理器工具对动力分析特别有用。可以很容易的绘制加载-时间曲线(输入值), 以及选定点的位移、速度和加速度随时间变化的曲线。乘子随时间变化曲线可以通过设定 x 轴为动力时间, y 轴为 Uz 来绘制。图 1.9 显示了结构表面选取点的响应。可以看出即使没有 阻尼,振动波也将由于几何阻尼而发生衰减。

图 1.10 中存在明显的阻尼现象。可以看出力被撤销之后(t=0.5s)一段时间,振动波完 全衰减掉。同时,位移振幅也变的很小。对比图 1.9(无阻尼)和图 1.10(有阻尼)。

也可以通过选择变形菜单中适当的选项,在输出程序中显示某一特定时间的位移,速度和加速度。图 1.11 显示了阶段 2 结束时(t=0.5s)土体内的总加速度。

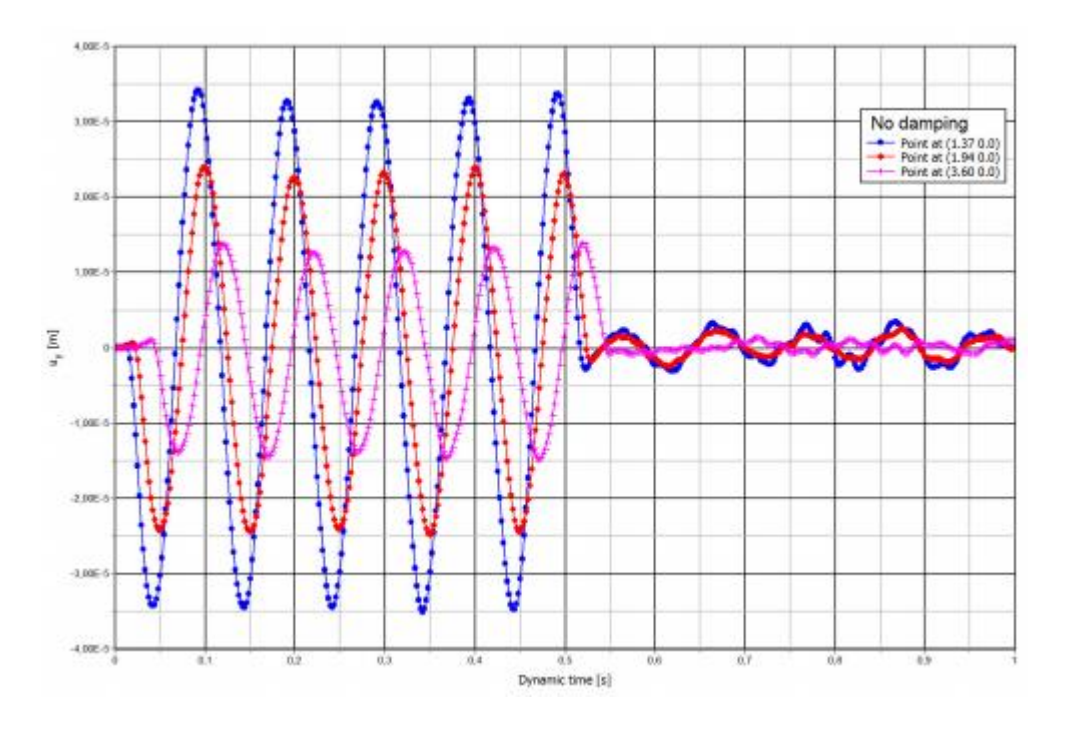

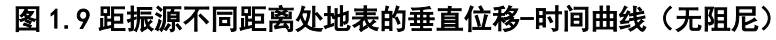

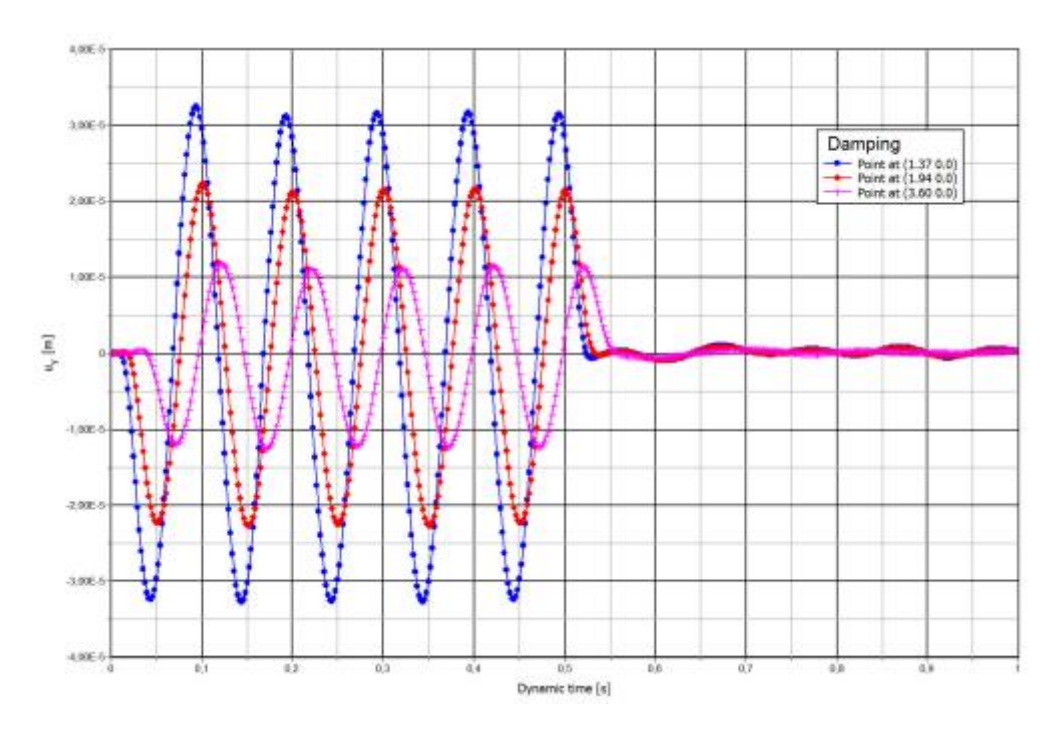

图 1.10 距振源不同距离处地表的垂直位移-时间曲线(有阻尼)

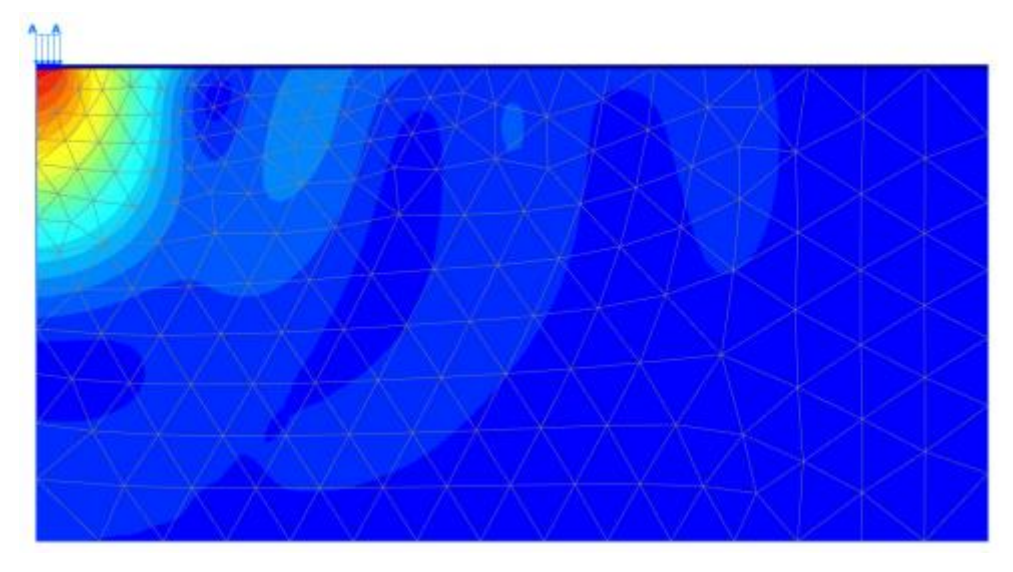

图 1.11 阶段 2 结束时土体中的总加速度(无阻尼)

本教程到此结束!